시작 -> 프로그램 -> 관리도구 -> 로컬보안정책 (실행 -> secpol.msc 실행)

로컬 컴퓨터의 IP 보안정책 클릭후 오른쪽 마우스를 누르고 IP 보안정책 만들기를 클릭

| 📑 로컬 보안 설정                                                                        |                                                                                                  |                                                     |                               |
|-----------------------------------------------------------------------------------|--------------------------------------------------------------------------------------------------|-----------------------------------------------------|-------------------------------|
| ] 동작( <u>A</u> ) 보기( <u>V</u> ) <b>  ← →</b>                                      | 🗈 🖬 😰 🗟 😫 🖯 🎦                                                                                    | <b>≜</b>                                            |                               |
| 트리                                                                                | 이름 🔺                                                                                             | 설명                                                  | 정책 할당                         |
| [] 보안 설정<br>편· [] 계정 정책<br>편· [] 로컬 정책<br>편· [] 공개 키 정책<br>편· [] 로컬 컴퓨터의 IP 보안 정책 | ♥ vnc ★ vnc ★ 보안 서비(보안 필요) ★ 세 IP 보안 정책 ★ 서비(보안 필요) ★ 클라이언트(응답만) IP 보안 정책 만들기(C) IP 보안 정책 만들기(C) | 모든 IP 소통량에 대해 항<br>모든 IP 소통량에 대해 항<br>일반적으로 (비보안으로) | 예<br>아니오<br>아니오<br>아니오<br>아니오 |
|                                                                                   | IP 필터 복록 및 필터 동작 판리                                                                              | ( <u>M</u> )                                        |                               |
|                                                                                   | 모든 작업( <u>K</u> )                                                                                | •                                                   |                               |
|                                                                                   | 보기(⊻)                                                                                            | •                                                   |                               |
|                                                                                   | 새로 고침( <u>F</u> )<br>목록 내보내기( <u>L</u> )                                                         |                                                     |                               |
|                                                                                   | 도움말( <u>H</u> )                                                                                  |                                                     |                               |
|                                                                                   |                                                                                                  |                                                     |                               |

| IP 보안 정책 마법사                    |                                                                                                    | ? × |
|---------------------------------|----------------------------------------------------------------------------------------------------|-----|
|                                 | IP 보안 정책 마법사 시작                                                                                              |     |
|                                 | 이 마법사는 IP 보안 정책을 만들도록 도와줍니다. 특정 컴퓨터<br>또는 컴퓨터 그룹(서브넷)과 통신할 때 사용할 보안 수준 및 특<br>정 IP 소통 종류의 보안 수준을 지정할 수 있습니다. |     |
|                                 | 계속하려면 [다음]을 누르십시오.                                                                                           |     |
|                                 | < 뒤로(B) <b>[[[음(N]) &gt; ]</b> 취소                                                                            |     |
| [[] 부아 저채 [][비 ]]               |                                                                                                    |     |
| IP 보안 정책 이름<br>이 보안 정책을 명명하고 선택 | 백적으로 간단한 설명을 제공하십시오.                                                                                         | J   |
| 이름( <u>M</u> ):                 |                                                                                                    |     |
| 포트 필터링                          |                                                                                                    |     |
| 설명( <u>D</u> ):                 |                                                                                                    |     |
|                                 |                                                                                                    |     |
|                                 |                                                                                                    |     |
|                                 |                                                                                                    |     |
|                                 |                                                                                                    |     |
|                                 |                                                                                                    |     |
|                                 | <u> 〈 뒤로(B)</u> 다음(N) 〉 취소                                                                                   |     |

정책이름 설정

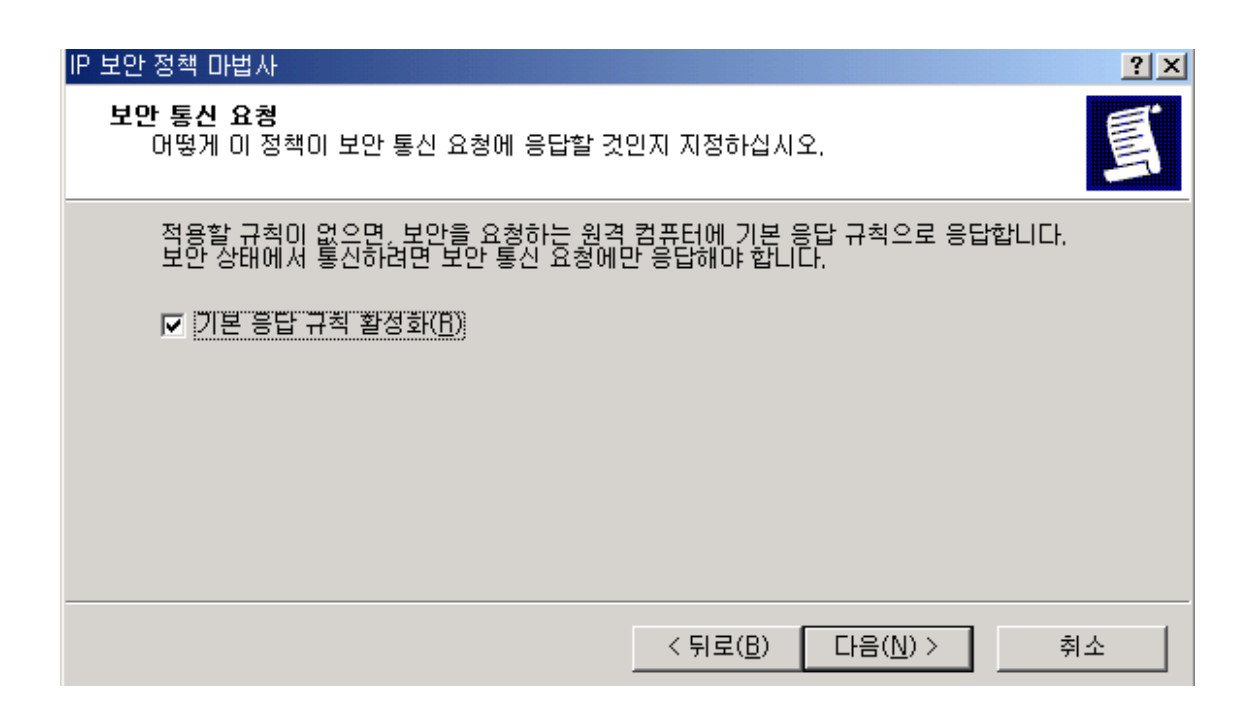

| IP 보안 정책 마법사                                                                                  | ? ×      |
|-----------------------------------------------------------------------------------------------|----------|
| <b>기본 응답 규칙 인증 방법</b><br>여러 인증 방법을 추가하려면 마법사를 완료한 다음 기본 응답 규칙을 편집하십시오.                        | <u>I</u> |
| 이 보안 규칙의 초기 인증 방법을 설정하십시오.                                                                    |          |
| <ul> <li>♥indows 2000 기본값(Kerberos V5 프로토콜)(D)</li> <li>○ 다음 인증 기관(CA)의 인증서 사용(C):</li> </ul> | 1        |
| ○ 다음 문자열을 사용하여 키 교환(미리 공유한 키) 보호( <u>S</u> ):                                                 |          |
|                                                                                               |          |
| < 뒤로(B) [다음(N) > 취소                                                                           |          |
|                                                                                               |          |

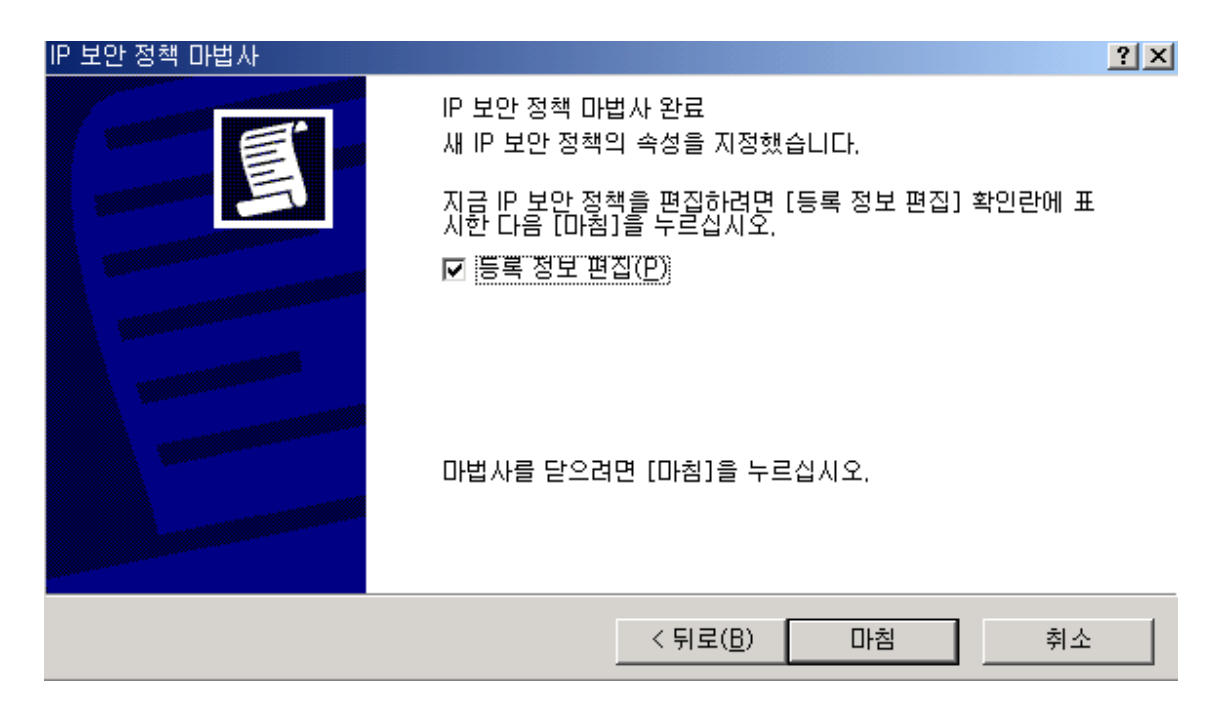

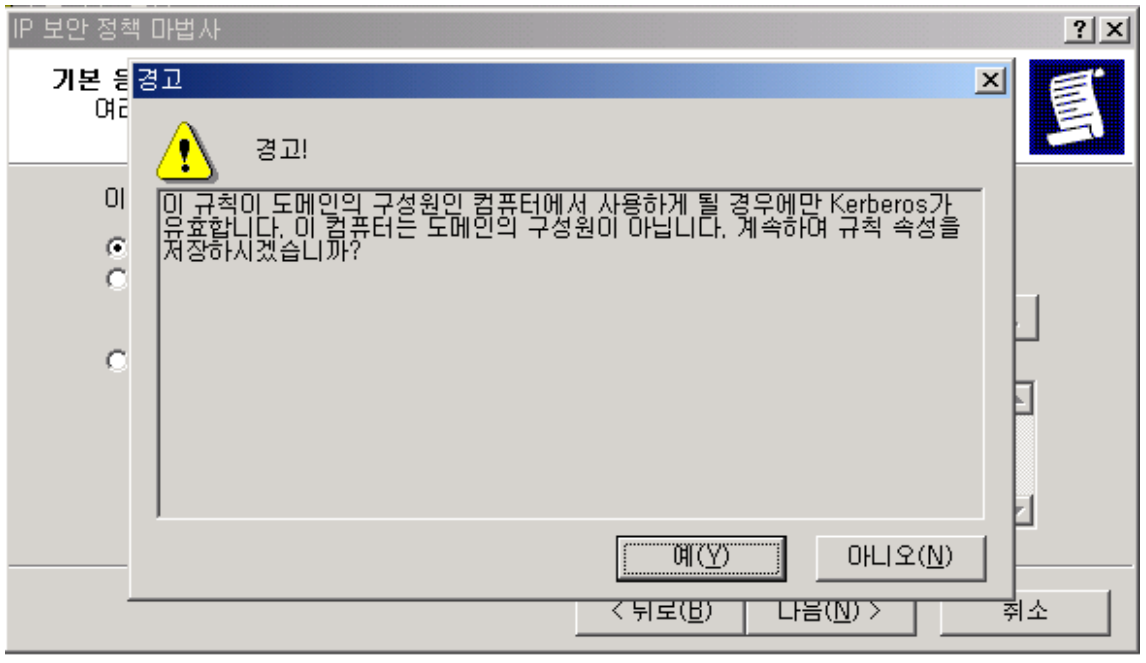

도메인서버 또는 도메인의 구성원이 아닐경우 위 경고메시지가 나타납니다. 예를 클릭하고 다음진행

| 포트 필터링 등록 정보                       |                  |                   | ? ×                |
|------------------------------------|------------------|-------------------|--------------------|
| 규칙 일반                              |                  |                   |                    |
| 이 다른 김                             | 범퓨터와 통신할 때 적용    | 용할 보안 규칙을 지정      | 하십시오.              |
| IP 보안 규칙( ):<br>IP 필터 목록<br>□ <동적> | 필터 동작<br>기본 응답   | 인증 방법<br>Kerberos | <u>터널 설정</u><br>없음 |
|                                    |                  |                   |                    |
|                                    |                  |                   |                    |
| •                                  |                  |                   | Þ                  |
| 추가( <u>D</u> )                     | 편집( <u>E</u> ) 제 | 거(ੴ)              | 과법사 사용(₩)          |
|                                    |                  | 닫기                | 취소                 |

기본 설정된 항목에는 체크를 풀어준다

위 화면에서 추가버튼 클릭

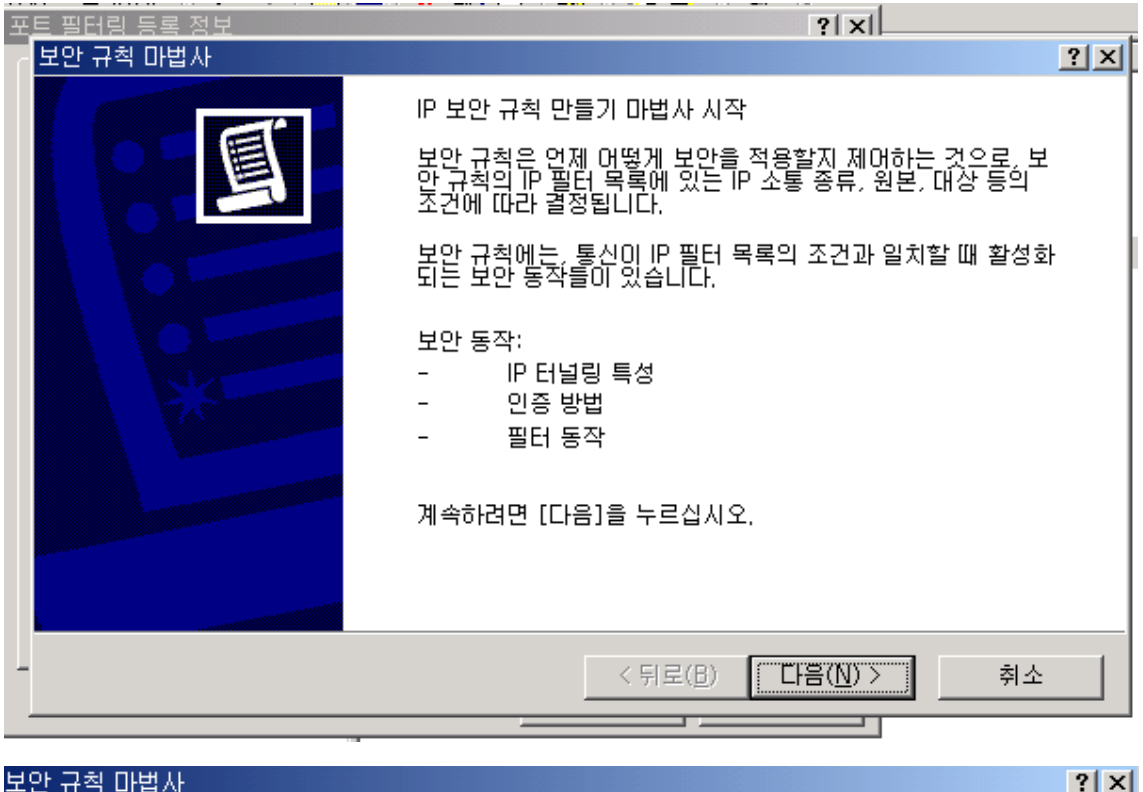

| 그는 ㅠㅋ 미립시                                                                                                    | Ľ        |
|----------------------------------------------------------------------------------------------------|----------|
| 터널 종점<br>터널 종점은 IP 소통 목적지에서 가장 가까운 터널링 컴퓨터로,<br>보안 규칙의 IP 필터 목록에 지정됩니다.                                                                       | 圓        |
| 맘Sec 터널은 공용 또는 개인 네트워크 간의 팽킷 교환이 마치 두 컴퓨터 간의 연결에서쳐<br>맘 보안 규칙의 터널 종점을 지정하십시오.<br>● <u>미 규칙에서는 터널 지정 만함(T)</u><br>● 다음 IP 주소로 터널 종점 지정(I):<br> |          |
| < 뒤로( <u>B</u> ) 다음( <u>N</u> ) > 취급                                                                                                    | <u>ځ</u> |

| 보안 규칙 마법사                                                                                                   |                      |                  | <u>? ×</u>        |
|----------------------------------------------------------------------------------------------------|----------------------|------------------|-------------------|
| 네트워크 종류<br>네트워크 종류에 보안 규칙을 적용해야 합니다                                                                         |                      |                  | Ē                 |
| 네트워크 종류를 선택하십시오.<br>• <u>모든 네트워크 연결(C)</u><br>• LAN(Local Area Network)( <u>L</u> )<br>• 원격 액세스( <u>B</u> ) |                      |                  |                   |
|                                                                                                    | < 뒤로( <u>B</u> )     | 다음( <u>N</u> ) > | 취소                |
| IP 보안 정책 마법사                                                                                                |                      |                  | <u>? ×</u>        |
| <b>인증 방법</b><br>여러 인증 방법을 추가하려면, IP 보안 규칙 마<br>시오.                                                          | 법사를 완료한 [            | 다음 보안 규칙을        | 편집하십              |
| 이 보안 규칙의 초기 인증 방법을 설정하십시<br>ⓒ Windows 2000 기본값(Kerberos V5 프로<br>ⓒ 다음 인증 기관(CA)의 인증서 사용( <u>C</u> ):        | 오.<br>토콜)( <u>D)</u> | ž                | HOLE TIVE)        |
| )<br>ⓒ 다음 문자열을 사용하며 키 교환(미리 공위                                                                              | 유한 키) 보호( <u>S</u> ) |                  | 01±27( <u>0</u> / |
|                                                                                                    |                      |                  | ×                 |
|                                                                                                    |                      |                  |                   |
|                                                                                                    | < 뒤로( <u>B</u> )     | 다음( <u>N</u> ) > | 취소                |

| 보안 규칙 마법사                               |                                              | <u>? ×</u>                                         |
|-----------------------------------------|----------------------------------------------|----------------------------------------------------|
| <b>IP 필터 목록</b><br>이 보안 규칙이 적용될 IP 소통 중 | 종류에 대한 IP 필터 목록을 선택하십시오                      |                                                    |
| 필요에 맞는 IP 필터가 다음 목록<br>IP 필터 목록(I):     | 록에 없으면, [추가]를 눌러 새 필터를 만.                    | 드십시오.                                              |
| 이름<br>이모든 ICMP 소통량<br>이모든 IP 소통량        | 설명<br>이 컴퓨터와 다른 임의의 컴퓨<br>이 시스템의 모든 IP 패킷을 다 | 추가( <u>A</u> )<br>편집( <u>E</u> )<br>제거( <u>B</u> ) |
|                                         | < 뒤로(B) 다음(N                                 | <br>) > ] 취소                                       |

## 필터목록을 추가합니다. (추가버튼 클릭)

| tt 🖪 | IP 필터 독         | <u></u> 록                    |                            |              |              | <u>? ×</u>        |
|------|-----------------|------------------------------|----------------------------|--------------|--------------|-------------------|
|      |                 | IP 필터 목록은 여리<br>IP 필터 하나로 결합 | 네 필터로 구성됩니[<br>よ시킬 수 있습니다. | 다. 따라서, 복수 서 | 보넷, IP 주소, 3 | 프로토콜 등을           |
|      | 이름( <u>N</u> ): |                              |                            |              |              |                   |
|      | 포트필터            | 링                            |                            |              |              | ×7μ(Δ)            |
|      | 설명( <u>D</u> ): |                              |                            |              | _            | +/\0/             |
|      | rpc 공격          | 관련 거뷔                        |                            |              |              | 편집( <u>E</u> ),,, |
|      |                 |                              |                            |              | <b>v</b>     | 제거( <u>B</u> )    |
|      | 필터( <u>S</u> ): |                              |                            |              | 🔽 추가 마법      | 법사 사용(₩)          |
|      | 미러됨             | 설명                           | 프로토콜                       | 원본 포트        | 대상 포트        | 원분                |
|      |                 |                              |                            |              |              |                   |
|      | •               |                              |                            |              |              | Þ                 |
|      |                 |                              |                            |              | 확인           | 취소                |

필터목록을 추가합니다. (추가버튼 클릭)

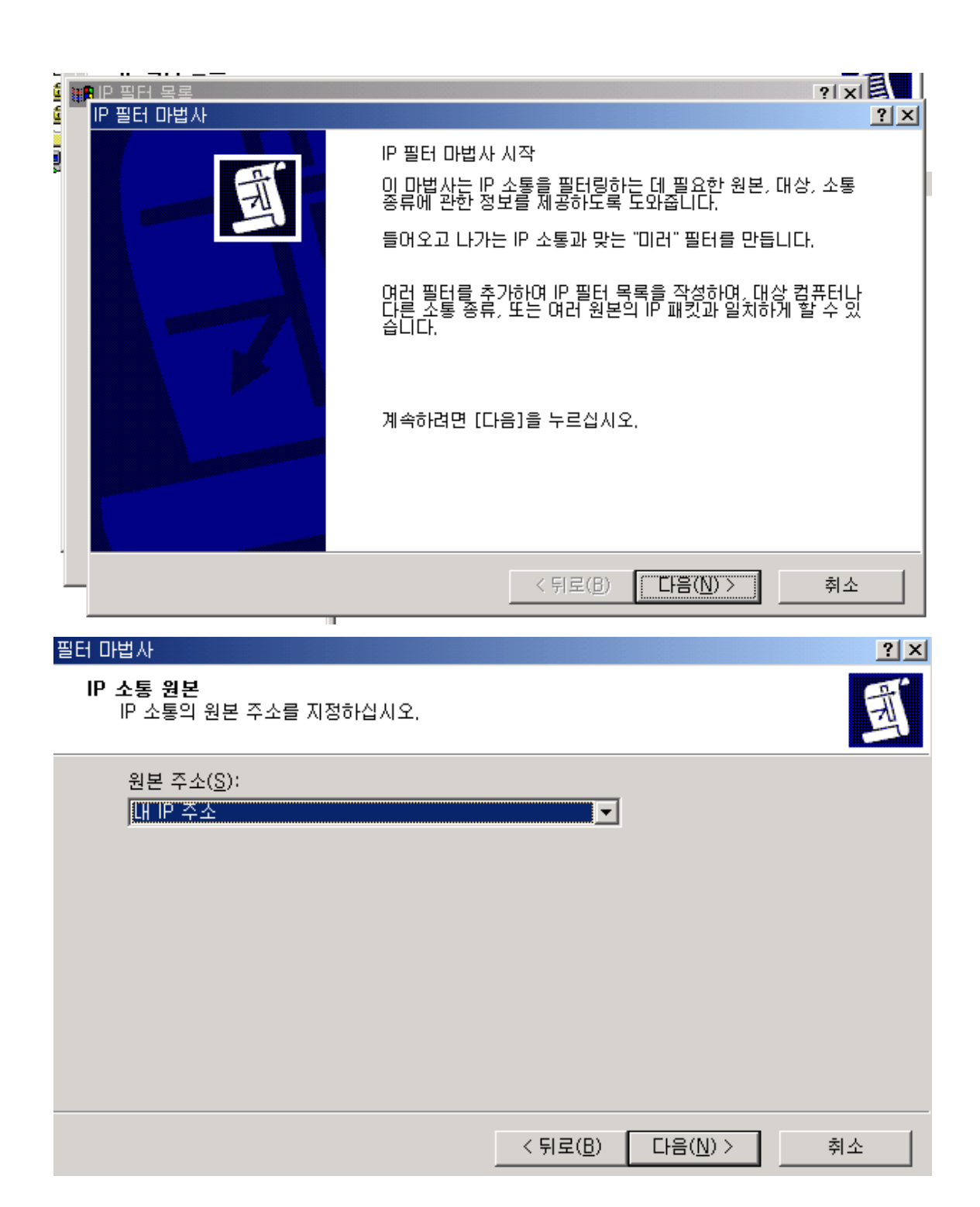

|                                                                                          |            |                 | ? ×                                                                                                    |
|------------------------------------------------------------------------------------------|------------|-----------------|----------------------------------------------------------------------------------------------------|
| IP 소통 대상<br>IP 소통의 대상 주소를 지정하십시오.                                                        |            |                 | Ē                                                                                                    |
| 대상 주소( <u>D</u> ):                                                                       |            |                 |                                                                                                    |
| 모든 미 주소                                                                                  | <b>_</b>   |                 |                                                                                                    |
|                                                                                          |            |                 |                                                                                                    |
|                                                                                          |            |                 |                                                                                                    |
|                                                                                          |            |                 |                                                                                                    |
|                                                                                          |            |                 |                                                                                                    |
|                                                                                          |            |                 |                                                                                                    |
|                                                                                          |            |                 |                                                                                                    |
|                                                                                          | < 뒤로(B)    | [ [[·[음(N) > ]] | 취소                                                                                                    |
|                                                                                          |            |                 |                                                                                                    |
| 필터 마법사                                                                                   |            |                 | <u>? ×</u>                                                                                                    |
| IP 프로토콜 종류                                                                               |            |                 |                                                                                                    |
| IP 프로토콜 종류를 선택하십시오. 이 종류가<br>합니다.                                                        | IP 포트를 지원히 | H면, IP 포트도 지정   | 명해야 표                                                                                                    |
| IP 프로토콜 종류를 선택하십시오. 이 종류가<br>합니다.<br>프로토콜 종류 선택( <u>S</u> ):<br>TCP                      | IP 포트를 지원히 | H면, IP 포트도 지정   | Since                                                                                                    |
| IP 프로토콜 종류를 선택하십시오. 이 종류가<br>합니다.<br>프로토콜 종류 선택( <u>S</u> ):<br>TCP<br>6 ᆕ               | IP 포트를 지원히 | H면, IP 포트도 지정   | Signer E                                                                                                    |
| IP 프로토콜 종류를 선택하십시오. 이 종류가<br>합니다.<br>프로토콜 종류 선택( <u>S</u> ):<br>TCP<br>6 异               | IP 포트를 지원히 | ŀ면, IP 포트도 지장   | State State                                                                                                    |
| IP 프로토콜 종류를 선택하십시오. 이 종류가<br>합니다.<br>프로토콜 종류 선택( <u>S</u> ):<br>TCP<br>6 글               | IP 포트를 지원히 | ŀ면, IP 포트도 지정   | State State                                                                                                    |
| IP 프로토콜 종류를 선택하십시오. 이 종류가<br>합니다.<br>프로토콜 종류 선택( <u>S</u> ):<br>TCP<br>6 글               | IP 포트를 지원히 | ŀ면, IP 포트도 지정   | Statu:                                                                                                    |
| IP 프로토콜 종류를 선택하십시오. 이 종류가<br>합니다.<br>프로토콜 종류 선택( <u>S</u> ):                             | IP 포트를 지원히 | ŀ면, IP 포트도 지정   | Statu:                                                                                                    |
| IP 프로토콜 종류를 선택하십시오. 이 종류가<br>합니다.<br>프로토콜 종류 선택( <u>S</u> ):<br>ICP<br>ICP<br>ICP<br>ICP | IP 포트를 지원히 | 1면, IP 포트도 지정   | 250HOF                                                                                                    |
| IP 프로토콜 종류를 선택하십시오. 이 종류가<br>합니다.<br>프로토콜 종류 선택( <u>S</u> ):<br>ICP<br>ICP<br>ICP<br>ICP | IP 포트를 지원히 | 1면, IP 포트도 지정   | State State Stat |

프로토콜종류 를 우선 TCP 부터 클릭합니다. (모든프로토콜을 체크하지 않도록 주의)

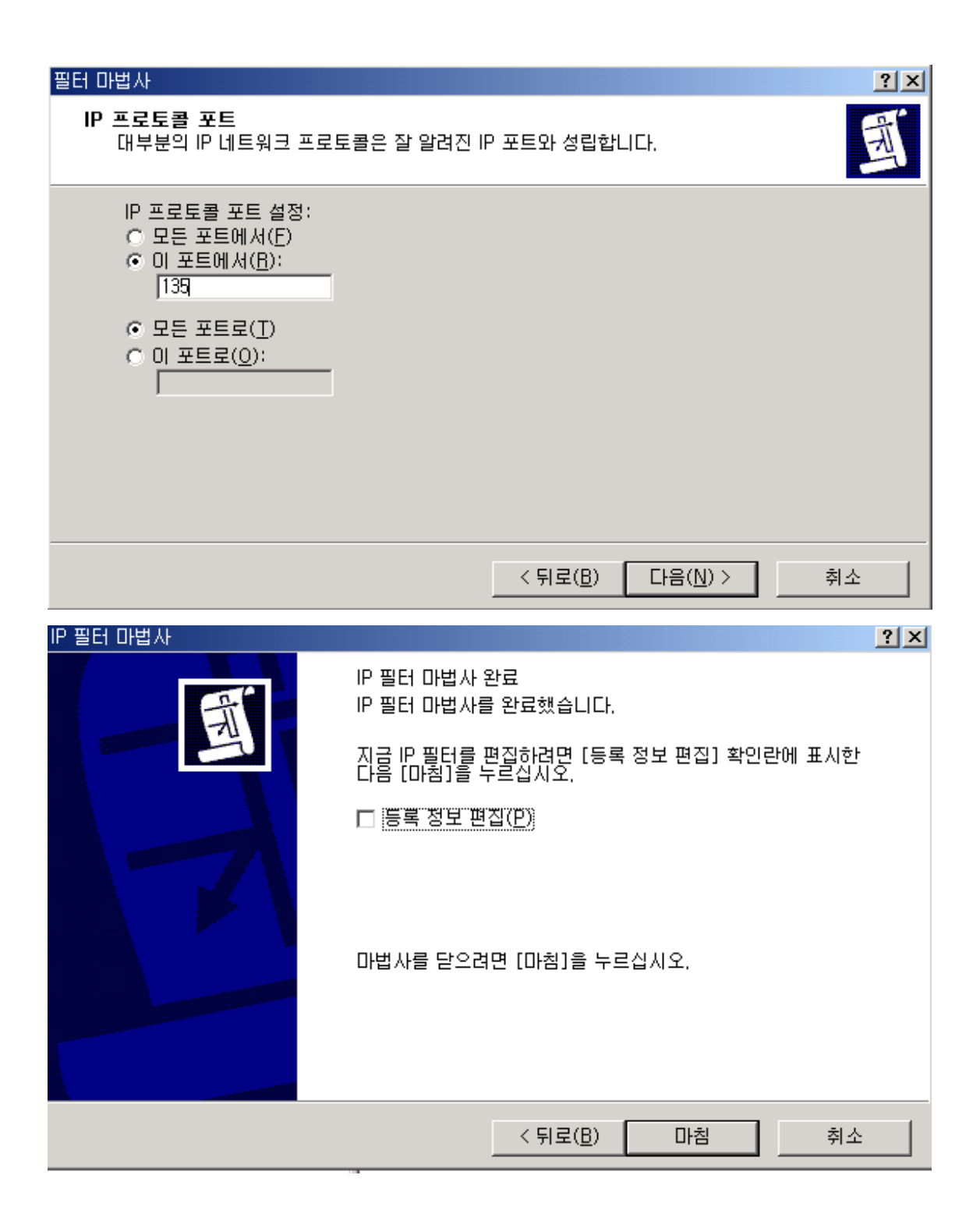

| tt 🖪 | IP 필터 목                    | 목록                           |                            |              |               | ? ×            |   |
|------|----------------------------|------------------------------|----------------------------|--------------|---------------|----------------|---|
|      |                            | IP 필터 목록은 여긴<br>IP 필터 하나로 결합 | 법 필터로 구성됩니다<br>압시킬 수 있습니다. | , 따라서, 복수 서! | 르넷, IP 주소, 3  | 프로토콜 등을        |   |
|      | 이름( <u>N</u> ):            |                              |                            |              |               |                |   |
|      | 포트필터                       | 1링                           |                            |              |               | 추가( <u>A</u> ) |   |
|      | 설명( <u>D</u> ):<br>Irpo 고격 |                              |                            |              |               | <br>펴진(E)      |   |
|      | 1 pr 24                    | 한만 기구                        |                            |              |               |                |   |
|      | I                          |                              |                            |              |               |                |   |
|      | 필터( <u>S</u> ):            |                              |                            |              | ☑ 주가 바間       | 법사 사용(₩)       |   |
|      | 미러됨                        | 실명                           | _ 프로토콜                     | 원본 포트        | 대상 포트         | 원톤             |   |
|      |                            |                              | TUP                        | 135          | 보누            | < LH           |   |
|      |                            |                              |                            |              |               |                |   |
|      |                            |                              |                            |              |               |                |   |
|      |                            |                              |                            |              |               |                |   |
|      |                            |                              |                            | 닫            | 기( <u>C</u> ) | 취소             |   |
|      |                            |                              |                            |              |               |                | 1 |

위와같이 필터가 하나 생성이 되었습니다.

위와 같은 방식으로 포트를 추가합니다.

RPC 서비스시 문제를 일으킬수있는 수신 대기 포트는 아래와 같습니다.

| epmap        | 135/tcp | loc-srv    | #DCE endpoint resolution  |
|--------------|---------|------------|---------------------------|
| epmap        | 135/udp | loc-srv    | #DCE endpoint resolution  |
| netbios-ns   | 137/tcp | nbname     | #NETBIOS Name Service     |
| netbios-ns   | 137/udp | nbname     | #NETBIOS Name Service     |
| netbios-dgm  | 138/udp | nbdatagram | #NETBIOS Datagram Service |
| netbios-ssn  | 139/tcp | nbsession  | #NETBIOS Session Service  |
| microsoft-ds | 445/tcp |            |                           |
| microsoft-ds | 445/udp |            |                           |
| 593/tcp      |         |            |                           |

위 포트들을 추가한후 닫기를 합니다.

| 보안 규칙 마법사                                               |                               | <u>? ×</u>     |  |  |  |  |
|---------------------------------------------------------|-------------------------------|----------------|--|--|--|--|
| IP 필터 목록<br>이 보안 규칙이 적용될 IP 소통 종류에 대한 IP 필터 목록을 선택하십시오. |                               |                |  |  |  |  |
| 필요에 맞는 IP 필터가 다음 목록에<br>IP 필터 목록(]):                    | 없으면, [추가]를 눌러 새 필터를 만!        | 드십시오.          |  |  |  |  |
| 이름                                                      | 설명                            | 추가( <u>A</u> ) |  |  |  |  |
| O 모든 ICMP 소통량                                           | 이 컴퓨터와 다른 임의의 컴퓨              |                |  |  |  |  |
| · · · · · · · · · · · · · · · · · · ·                   | 이 시스템의 모든 IP 패킷을 다            |                |  |  |  |  |
| ◎포트필터링                                                  | rpc 공격판련 거부                   | 제거( <u>B</u> ) |  |  |  |  |
|                                                         |                               |                |  |  |  |  |
|                                                         |                               |                |  |  |  |  |
| ,                                                       |                               |                |  |  |  |  |
|                                                         |                               |                |  |  |  |  |
|                                                         |                               |                |  |  |  |  |
|                                                         | < 뒤로( <u>B</u> ) 다음( <u>N</u> | )> 취소          |  |  |  |  |

새로만든 포트필터링 을 체크한후 다음버튼 클릭

| 보안 규칙 마법사                                   |                                         | ? ×             |  |  |  |  |  |
|---------------------------------------------|-----------------------------------------|-----------------|--|--|--|--|--|
| 필터 동작<br>이 보안 규칙에 대한 필터 동작을 선택하십시오.         |                                         |                 |  |  |  |  |  |
| 필요에 맞는 필터 동작이 다음 목록(<br>동작을 만들려면 [추가 마법사 사용 | 에 없으면, [추가]를 눌러 새 정책을<br>]을 선택하십시오,<br> | 만드십시오, 필터       |  |  |  |  |  |
| 필터 동작( <u>C</u> ):                          | N.                                      | 주가 바랍사 사용(班)    |  |  |  |  |  |
| 이름                                          | 설명                                      | _ <u>추가(A)</u>  |  |  |  |  |  |
| O 보안 요청(옵션)                                 | 보안되지 않은 통신을 받으나                         | INT/F)          |  |  |  |  |  |
| O 모안 필요                                     | 모안되지 않은 통신을 받으나                         |                 |  |  |  |  |  |
| O de                                        | 모안되지 않는 IP 패킷들 동과                       | 제거( <u>B</u> )  |  |  |  |  |  |
|                                             |                                         |                 |  |  |  |  |  |
|                                             |                                         |                 |  |  |  |  |  |
|                                             |                                         |                 |  |  |  |  |  |
|                                             | < 뒤로( <u>B</u> ) 다음( <u>b</u>           | <u>)</u> ) > 취소 |  |  |  |  |  |

필터 동작을 추가합니다.(추가버튼 클릭)

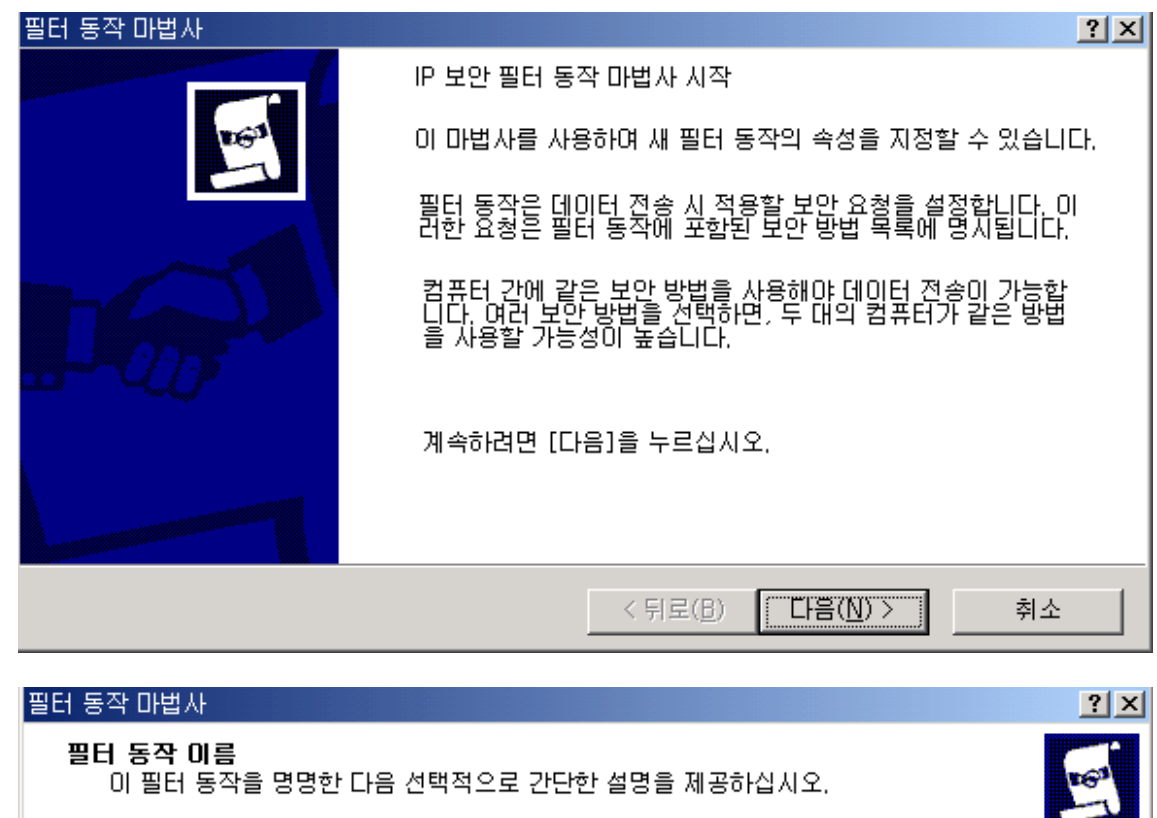

| 이름( <u>M</u> ): |                                   |    |
|-----------------|-----------------------------------|----|
| 수신 거부           |                                   |    |
| 설명( <u>D</u> ): |                                   |    |
|                 |                                   | X  |
|                 |                                   |    |
|                 | < 뒤로( <u>B</u> ) 다음( <u>N</u> ) > | 취소 |

이제 위의 나열한 포트를 막는 동작을 추가합니다.

| 필터 동작                                             | ? 🗙                                           |
|---------------------------------------------------|-----------------------------------------------|
| <b>필터 동작 일반 옵션</b><br>필터 동작을 설정합니다.               | <u>E</u>                                      |
| ○ 허용(E)<br>● <u>거부(L)</u><br>○ 보안 협상( <u>S</u> ): |                                               |
|                                                   | < 뒤로( <u>B</u> ) 다음( <u>N</u> ) > 취소          |
| 보안 규칙 마법사                                         | ? ×                                           |
| <b>필터 동작</b><br>이 보안 규칙에 대한 필터 동작을 선              | 핵하십시오.                                        |
| 필요에 맞는 필터 동작이 다음 목록<br>동작을 만들려면 [추가 마법사 사용        | 에 없으면, [추가]를 눌러 새 정책을 만드십시오. 필터<br>]을 선택하십시오. |
| 필터 동작( <u>C</u> ):                                | 추가 마법사 사용(₩)                                  |
|                                                   |                                               |
| 이 보안 요청(곱전)                                       | 보안되지 않은 동신을 받으나 편집(E)                         |
| ◎ 수신 거부                                           |                                               |
| 0 허용                                              | 보안되지 않은 IP 패킷을 통과                             |
|                                                   |                                               |
|                                                   |                                               |
|                                                   | <뒤로( <u>B</u> ) 다음( <u>N</u> )> 취소            |

만든 수신거부 동작을 클릭한후 다음

| 포트 필터링 등록 정보                       |         |                    | ? ×            |  |  |  |
|------------------------------------|---------|--------------------|----------------|--|--|--|
| 규칙 일반 ]                            |         |                    |                |  |  |  |
| 이 다른 컴퓨터와 통신할 때 적용할 보안 규칙을 지정하십시오. |         |                    |                |  |  |  |
| IP 보안 규칙([):                       |         |                    |                |  |  |  |
| IP 필터 목록                           | 필터 동작   | 인증 방법              | 터널 설정          |  |  |  |
| ☑ 포트필터링                            | 수신 거부   | Kerberos           | 없음             |  |  |  |
| □ <동적>                             | 기본 응답   | Kerberos           | 없음             |  |  |  |
| ▲<br><u>추フ⊦(D</u> )                | 편집(E) 기 | 데거( <u>B)</u> ▼ 추가 | ▶<br>마법사 사용(₩) |  |  |  |
|                                    |         | 닫기                 | 취소             |  |  |  |

위와같이 포트필터링 목록이 생성됩니다.

여기서 추가할 사항은 위포트들을 막을경우 윈도우의 네트웍 드라이브 연결을 거부합니다. 만약 네트웍 드라이브연결을 해야하는 서버가 있다면 포트를 열어주는 동작도 설정합니다.

(각 isp 업체마다 해당포트는 막혀있을것입니다. 정통부에서 의무적으로 해당포트를 막도록 지시가 되어있습니다.)

허나 같은 isp 업체내에서(라우터) 서비스 되는 서버끼리 연결할 경우 포트를 열어줍니다.

위 화면에서 추가 예외처리 를 추가합니다. (추가버튼 클릭) 앞에서 설정한것과 같은 화면이 나올것인데 똑 같은 절차를 밟으시면 됩니다.

| 보안 규칙 마법사<br>IP 필터 목록<br>이 보안 규칙이 적용될 IP 소통 종류에 대한 IP 필터 목록을 선택하십시오. |                                     |                                                             |                                                    |  |  |  |  |
|----------------------------------------------------------------------|-------------------------------------|-------------------------------------------------------------|----------------------------------------------------|--|--|--|--|
| 필요<br>IP 및                                                           | 3에 맞는 IP 필터가 다음 목록에 (<br>필터 목록([):  | 없으면, [추가]를 눌러 새 필터를 만!                                      | 드십시오.                                              |  |  |  |  |
| 0000                                                                 | 름 모든 ICMP 소통량<br>모든 IP 소통량<br>포트필터링 | 설명<br>이 컴퓨터와 다른 임의의 컴퓨<br>이 시스템의 모든 IP 패킷을 다<br>rpc 공격관련 거부 | 추가( <u>A</u> )<br>편집( <u>E</u> )<br>제거( <u>B</u> ) |  |  |  |  |
|                                                                      |                                     | < 뒤로( <u>B</u> ) 다음( <u>N</u>                               | ) > 취소                                             |  |  |  |  |

여기서 예외처리 목록을 추가합니다. 추가버튼 클릭

| 1 | IP 필터 목         | ¦록                           |                           |              |             | ? ×             |
|---|-----------------|------------------------------|---------------------------|--------------|-------------|-----------------|
|   |                 | IP 필터 목록은 여러<br>IP 필터 하나로 결합 | H 필터로 구성됩니다<br>사귈 수 있습니다. | 다. 따라서, 복수 / | 서보넷, IP 주소, | 프로토콜 등을         |
|   | 이름( <u>N</u> ): |                              |                           |              |             |                 |
|   | 예외동작            |                              |                           |              | í           | 本7#(A)          |
|   | 설명( <u>D</u> ): |                              |                           |              |             |                 |
|   |                 |                              |                           |              |             | 편집( <u>E</u> ), |
|   |                 |                              |                           |              | -           | 제거( <u>B</u> )  |
|   | 필터( <u>S</u> ): |                              |                           |              | ☑ 추가 마      | 법사 사용(₩)        |
|   | 미러됨             | 설명                           | 프로토콜                      | 원본 포트        | 대상 포트       | 원빈              |
|   |                 |                              |                           |              |             |                 |
|   |                 |                              |                           |              |             |                 |
|   |                 |                              |                           |              |             |                 |
|   | •               |                              |                           |              |             | Þ               |
|   |                 |                              |                           |              | 확인          | 취소 ///          |

필터 추가 (추가버튼 클릭)

| <mark>필터 마법사<br/>IP 소통 원본</mark><br>IP 소통의 원본 주소를 지정하십시오. | × ? |
|-----------------------------------------------------------|-----|
| 원본 주소( <u>S</u> ):<br>내 IP 주소                             |     |
|                                                           |     |
|                                                           |     |
| < 뒤로( <u>B</u> ) 다음( <u>N</u> ) >                         | 취소  |
|                                                           |     |
| 할머마입자<br>IP 소통 대상<br>IP 소통의 대상 주소를 지정하십시오,                | T × |
| 대상 주소( <u>D</u> ):<br>특정 IP 주소                            |     |
| IP 주소( <u>B</u> ): <b>211 . 239 . 150 . 5</b>             |     |
| 서브넷 마스크( <u>K</u> ): 255 . 255 . 255 . 255                |     |
| J                                                         |     |
|                                                           |     |
|                                                           |     |
|                                                           |     |
| < 뒤로( <u>B</u> ) 다음( <u>N</u> ) >                         | 취소  |

대상주소에서 스크롤바를 내리면 ip 주소 및 서브넷 지정이 가능합니다. 1 ip 대역을 열수도 있습니다. 위에서 특정ip 주소만 열어줍니다. 다음

| 필터 마법사                                                                   | ?× |
|--------------------------------------------------------------------------|----|
| IP 프로토콜 종류<br>IP 프로토콜 종류를 선택하십시오, 이 종류가 IP 포트를 지원하면, IP 포트도 지정해야<br>합니다. | Ē  |
| 프로토콜 종류 선택( <u>S</u> ):<br>모두<br>고 :                                     |    |
|                                                                          |    |
| < 뒤로( <u>B</u> ) 다음( <u>N</u> ) >                                        | 취소 |

프로토콜은 모든 프로토콜을 열어줍니다.(해당프로토콜만 열어줘도 됩니다.)

| 28 <b>B</b> | IP 필터 독         | ¦록             |                  |                       |               |        |       |           |                | ? ×         |
|-------------|-----------------|----------------|------------------|-----------------------|---------------|--------|-------|-----------|----------------|-------------|
|             |                 | IP 필터<br>IP 필터 | 목록은 여리<br>하나로 결합 | :! 필터로 구(<br>값시킬 수 있) | 성됩니다.<br>습니다. | 따라서, 복 | 수 서브! | 퀸, IP 주소, | 프로토콜 등         | 을<br>       |
|             | 이름( <u>N</u> ): |                |                  |                       |               |        |       |           |                |             |
|             | 예외동작            |                |                  |                       |               |        |       |           | 추가( <u>A</u> ) |             |
|             | 설명( <u>D</u> ): |                |                  |                       |               |        |       |           | 편집( <u>E</u> ) |             |
|             |                 |                |                  |                       |               |        |       | -         | 제거( <u>B</u> ) |             |
|             | 필터( <u>S</u> ): |                |                  |                       |               |        |       | ☞ 추가 마    | 법사 사용(⊻        | Ď           |
|             | 미러됨             | 설명             |                  | 프로토콜                  |               | 원본 포트  |       | 대상 포트     |                | 원분          |
|             | UHI .           |                |                  | 보구                    |               | 보구     |       | 보구        |                | <u>SL</u> i |
|             |                 |                |                  |                       |               |        |       |           |                |             |
|             |                 |                |                  |                       | 1             |        |       |           |                |             |
|             |                 |                |                  |                       |               | [      | 닫기    | ©         | 취소             |             |

예외동작 생성

| 보안 규칙 마법사                                               |                               | <u>? ×</u>     |  |  |  |  |  |
|---------------------------------------------------------|-------------------------------|----------------|--|--|--|--|--|
| IP 필터 목록<br>이 보안 규칙이 적용될 IP 소통 종류에 대한 IP 필터 목록을 선택하십시오. |                               |                |  |  |  |  |  |
| 필요에 맞는 IP 필터가 다음 목록에<br>IP 핀터 목록(1):                    | ∥ 없으면, [추가]를 눌러 새 필터를 만!      | 드십시오.          |  |  |  |  |  |
|                                                         | [ 선명 [                        | ネフル(ム)         |  |  |  |  |  |
| O 모든 ICMP 소통량                                           | 이 컴퓨터와 다른 임의의 컴퓨              |                |  |  |  |  |  |
| O 모든 IP 소통량                                             | 이 시스템의 모든 IP 패킷을 다            | 편집( <u>E</u> ) |  |  |  |  |  |
| ⊙ 예외동작                                                  |                               |                |  |  |  |  |  |
| O 포트필터링                                                 | rpc 공격관련 거부                   |                |  |  |  |  |  |
|                                                         |                               |                |  |  |  |  |  |
|                                                         |                               |                |  |  |  |  |  |
|                                                         |                               |                |  |  |  |  |  |
|                                                         |                               |                |  |  |  |  |  |
|                                                         |                               |                |  |  |  |  |  |
|                                                         | < 뒤로( <u>B</u> ) 다음( <u>N</u> | )> 취소          |  |  |  |  |  |
|                                                         | ¥                             |                |  |  |  |  |  |

예외동작을 체크한후 다음

| 보안 규칙 마법사                                                          |                                                               | <u>? ×</u>                                         |
|--------------------------------------------------------------------|---------------------------------------------------------------|----------------------------------------------------|
| <b>필터 동작</b><br>이 보안 규칙에 대한 필터 동작을 선택                              | 백하십시오.                                                        | Ē                                                  |
| 필요에 맞는 필터 동작이 다음 목록(<br>동작을 만들려면 [추가 마법사 사용]<br>필터 동작( <u>C</u> ): | 게 없으면, [추가]를 눌러 새 정책을<br>]을 선택하십시오,<br>IV                     | 만드십시오. 필터<br>추가 마법사 사용(逊)                          |
| 미를<br>○ 보안 요청(옵션)<br>○ 보안 필요<br>○ 수신 거부<br>④ 허용                    | 설명<br>보안되지 않은 통신을 받으나<br>보안되지 않은 통신을 받으나<br>보안되지 않은 IP 패킷을 통과 | 추가( <u>A</u> )<br>편집( <u>E</u> )<br>제거( <u>B</u> ) |
|                                                                    | < 뒤로( <u>B</u> ) 다음( <u>N</u>                                 | l) > 취소                                            |

예외동작을 허용해줍니다.

| 포. | 트 필터링 등록 정보                           |                |                       | ?                  |
|----|---------------------------------------|----------------|-----------------------|--------------------|
|    | 규칙 일반 ]                               |                |                       |                    |
|    | 6                                     |                |                       |                    |
|    | 📑 🚊 다른 컴퓨                             | 뛰어와 통신할 때 ?    | 적용할 보안 규칙을 지정         | 하십시오,              |
|    |                                       |                |                       |                    |
|    | IP 보안 규칙([):                          |                |                       |                    |
|    | · · · · · · · · · · · · · · · · · · · | 필터 동작          | 민중 방법                 | 러달 설정              |
|    | ▶ 포트필터링                               | 수신 거부          | Kerberos              | 없음                 |
|    | ☑ 예외동작                                | 허용             | Kerberos              | 없음                 |
|    | ┃□ <동적>                               | 기본 응답          | Kerberos              | 없음                 |
|    |                                       |                |                       |                    |
|    |                                       |                |                       |                    |
|    |                                       |                |                       |                    |
|    |                                       |                |                       |                    |
|    |                                       |                |                       |                    |
|    |                                       |                |                       |                    |
|    |                                       |                |                       |                    |
|    | 추가( <u>D</u> )                        | 편집( <u>E</u> ) | 제거( <u>B</u> ) 🔽 추가 [ | 마법사 사용( <u>₩</u> ) |
|    |                                       |                | 닫기                    | 취소                 |

위와같이 거부와 일부허용서버 허용 두가지를 체크합니다.

닫기를 누르면 아래 화면이 나타납니다.

| Ľ | <mark>광</mark> 도킬 모만 설성                                                                                                    |                                                                                                 |                                                     |                          |  |
|---|----------------------------------------------------------------------------------------------------|-------------------------------------------------------------------------------------------------|-----------------------------------------------------|--------------------------|--|
|   | ] 동작(A) 보기(V)   ⇐ →   🖻 📧   🖗 🔀   😤   🎦 🏪                                                                                      |                                                                                                 |                                                     |                          |  |
| ſ | 트리                                                                                                    | 이름 🔺                                                                                            | 설명                                                  | 정책 할당                    |  |
|   | <ul> <li>▶ 보안 설정</li> <li>▶ ▲ 계정 정책</li> <li>▶ ▲ 로컬 정책</li> <li>▶ ▲ 로컬 정책</li> <li>▶ ▲ 공개 키 정책</li> <li>▶ ▲ 공개 키 정책</li> </ul> | <ul> <li>▶ 보안 서버(보안 필요)</li> <li>▶ 서버(보안 필요)</li> <li>▶ 클라이언트(응답만)</li> <li>▶ 포트 필터링</li> </ul> | 모든 IP 소통량에 대해 항<br>모든 IP 소통량에 대해 항<br>일반적으로 (비보안으로) | 아니오<br>아니오<br>아니오<br>아니오 |  |

새로만든 포트필터링 정책을 할당해줍니다.

| 률로컬 보안 설정<br>  동작(A) 보기(V)   ← → 1 🗈 📧 🗙 📽 💀 🔒 🔒 🗎 🚹 🧕                                                    |                                                                                                    |  |
|----------------------------------------------------------------------------------------------------|----------------------------------------------------------------------------------------------------|--|
|                                                                                                    |                                                                                                    |  |
| ●       실정         ●       실정         ●       실 정책         ●       로컬 정책         ●       로컬 컴퓨터의 IP 보안 정책 | 안 필요) 모든 IP 소통량에 대해 항 아니오<br>요) 모든 IP 소통량에 대해 항 아니오<br>응답만) 일반적으로 (비보안으로) 아니오<br>아니오<br>아니오<br>아니오<br>아니오<br>아니오<br>다니오<br>아니오<br>아니오<br>다니오 |  |

위 포트 이외에 각종 서비스 포트필터링을 설정할수있습니다.